| Hernes Withmall Selvice X          | CamCORS Supervisor Registration X | CamCORS 6.5.0.1 - Live Server                                                               | × CASC RME, UNE                                                                                  | × +                              | CHL:                                                   |                            |
|------------------------------------|-----------------------------------|---------------------------------------------------------------------------------------------|--------------------------------------------------------------------------------------------------|----------------------------------|--------------------------------------------------------|----------------------------|
| (←) → ♂ ŵ                          | D 🔒 https://lipp.caic.cam.ac.uk/  | ma_lve/InstHome.aspx                                                                        | 🖾 🕁                                                                                              | Q, Search                        | N/ C3                                                  | =                          |
| C•A•S•C<br>Rooms Management System |                                   |                                                                                             |                                                                                                  | ric28@cam.ac.uk - Under          | Pentroke Col<br>rgraduate   my account   log           | ie3e                       |
| - Revisions   Development   10     | and Links                         |                                                                                             |                                                                                                  |                                  | Select department role                                 |                            |
| μ.<br>M                            | weko<br>Plose                     | ome to the Pembroke Colleg<br>select a many option from the<br>If you don't see any menu do | ge Rooms Management System<br>e menu at the top left of the page.<br>ma please refresh the page. | Log-i<br>And o<br>A dro<br>Ballo | in to RMS<br>click on My R<br>op down menu<br>t choice | MS<br>will appear – select |

| You w                             | ill the                                        | n see:                             | enn            | Second              | 100              |                |                 |                     |                                                |                    |                     |              |                    | - 12                              | *              |                            |
|-----------------------------------|------------------------------------------------|------------------------------------|----------------|---------------------|------------------|----------------|-----------------|---------------------|------------------------------------------------|--------------------|---------------------|--------------|--------------------|-----------------------------------|----------------|----------------------------|
| Hennes We                         | Broad Service                                  | X CanCOR                           | 5 Supervisor   | Registration        | X Cen            | CORS 6.5.0     | 1 - Live Server | CASC Room           | ns Management 5ys                              | zem X              |                     |              |                    | -                                 | -              |                            |
| 6 A G                             | ω                                              | - CD 🐜                             | https://ap     | p.ciic <b>tam.e</b> | CAR/WELLY        | W/REE/II       | y Autochnow     | 297                 | (9)                                            | 8 93               | HID Y Y             |              |                    | in us                             | =              |                            |
| C-A-S-<br>Rooms Mana<br>Home > My | C<br>gement Syst<br>IMS > Ballut               | em<br>choice                       |                |                     |                  |                |                 |                     |                                                | ric28@c            | am ac uk -          | Underg       | raduate   my       | Pentroke Colleg<br>account   logn | at I           |                            |
| Bookings                          | Problems                                       | My KMS   H                         | ela            |                     |                  |                |                 |                     |                                                |                    | Wh                  | en i         | t is red           | you car                           | n't cho        | ose a room                 |
| Ballot ch                         | oice 🕜                                         |                                    | Y              | ou tin              | ne sl            | ot to          | choo            | se a room           | ı:                                             |                    | but<br>by ו         | you<br>1sin  | can se<br>g the fi | e what i<br>ilters (re            | rooms<br>d mea | are availab<br>ns the roon |
| Un<br>Sel                         | dergradu<br>lection sta                        | stes 2019_2<br>sge                 | 10             |                     |                  | /              |                 |                     |                                                |                    | is n<br>cho         | ot a<br>sen) | vailabl            | e (i <u>/</u> e. it               | has al         | ready been                 |
| cho<br>If y<br>Tim<br>Gro         | ose your r<br>ou miss yo<br>e now is 1<br>oups | oom.<br>our slot time (<br>0:15:30 | you will       | be able to          | > choose         | a roon         | n once the      | group whose s       | slot it is curre<br><u>&amp; noms</u><br>allot | ently has a        | chosen.             |              |                    |                                   |                |                            |
| Sig                               | inatory                                        | Proxy                              | Group<br>order | siot<br>time n      | Group<br>nembers | Slot<br>status | 1ime<br>ends    | al alocation        | 9 *                                            |                    |                     |              | an agreen          |                                   |                |                            |
| 10                                | sombs,                                         |                                    | DOG            | 23 Nov<br>11:00     | Coombs,          | nut yet        |                 | Room                | Building &<br>Roor                             | Licence<br>type    | Rent<br>par<br>week | Can<br>share | Attributes         | Allocatioo                        |                |                            |
|                                   | BECKY D                                        | COCK PROPERTY.                     |                | 11:10               | DECKY            | open           |                 | E4 Old Court        | EStarcase                                      | barrel O           | \$119.01            |              |                    | McSwiney,<br>Myles                |                |                            |
|                                   |                                                | $\wedge$                           | _              |                     |                  |                |                 | HI Red<br>Buildings | H Stattace                                     | UG rent<br>band N  | (123.85             |              |                    | Macdonaki,<br>Sam                 |                |                            |
|                                   |                                                |                                    |                |                     |                  |                |                 | 642 Rod<br>Ruidings | H Starcase                                     | OG yant<br>band K  | 6134,49             |              |                    | Bealth, Cal                       |                |                            |
|                                   |                                                |                                    |                |                     |                  |                |                 | H3 Red<br>Buildings | HIStatuse                                      | UG rent<br>band O  | \$119.01            |              |                    | Jameson,<br>Andrew                |                |                            |
|                                   |                                                |                                    |                |                     |                  |                |                 | He Red<br>Buildings | HiStarcase                                     | UG rent<br>band S  | £105:12             |              |                    | Hewellyn, Hes                     |                |                            |
|                                   |                                                |                                    |                |                     |                  |                |                 | HS Red<br>Buildings | HStatcase                                      | UG rent<br>band 0  | £119.01             |              |                    | Gentles, Josh                     |                |                            |
|                                   |                                                |                                    |                |                     |                  |                |                 | HT Red<br>Buildense | H Starcase                                     | OG vent<br>birut # | 6110-21             |              |                    | Rivers, Lily                      |                |                            |
|                                   |                                                |                                    |                |                     |                  |                |                 | Hill Bad            | H Staecass                                     | UC rent<br>band 5  | 4105.12             |              |                    | McLeisin, Max                     |                |                            |
|                                   |                                                |                                    |                |                     |                  |                |                 |                     |                                                |                    |                     |              |                    |                                   |                |                            |
|                                   |                                                |                                    |                |                     |                  |                |                 | LI Tvy Court        | LStarcase                                      | UG rent<br>band K  | 6134.49             |              |                    | Har, Eve                          |                |                            |

If you are unable to make your slot you can nominate a proxy

When it is your time slot press refresh groups and rooms if needs be and you name will now be green – clicking here will allow you to choose a room

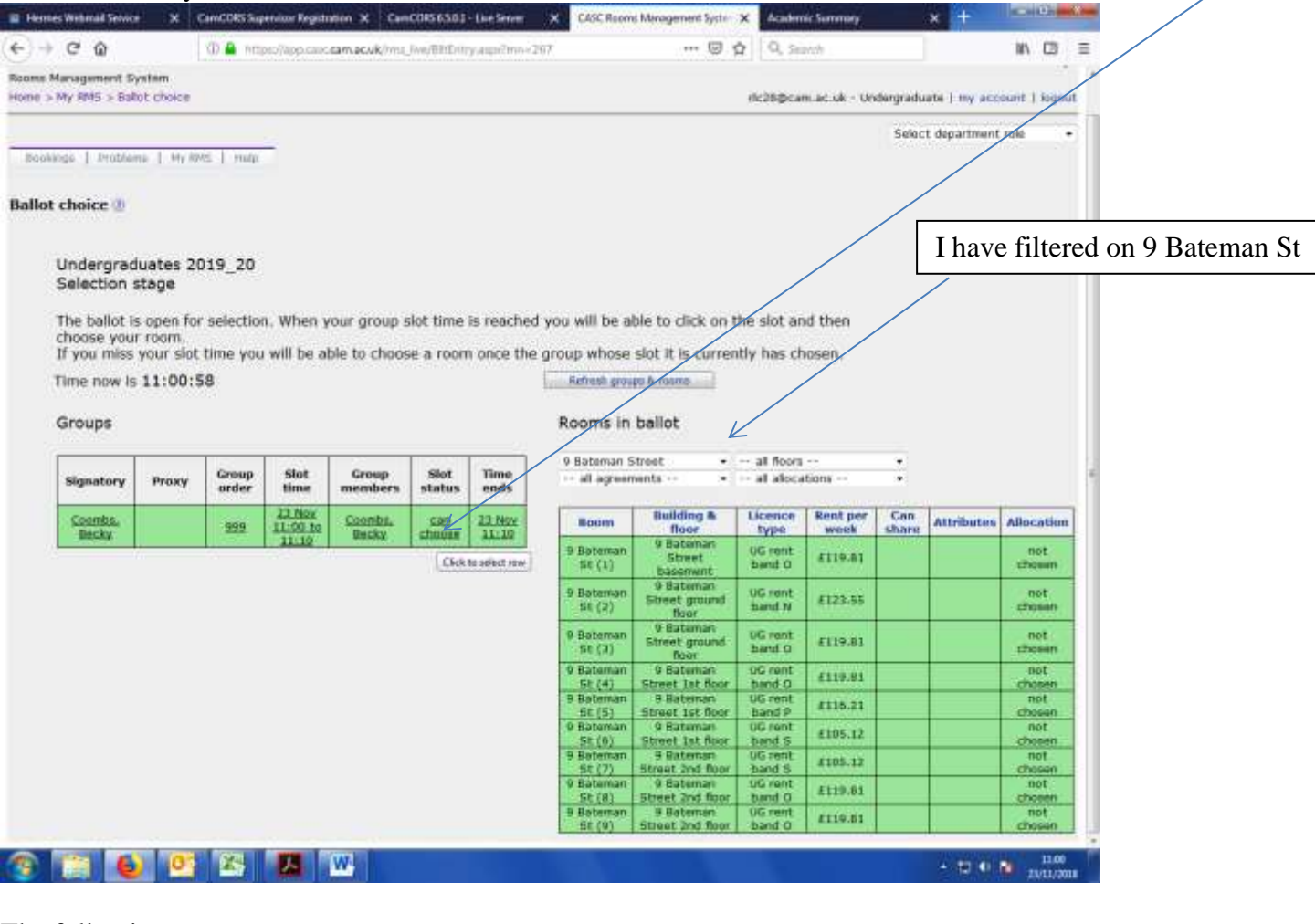

## The following screen opens:

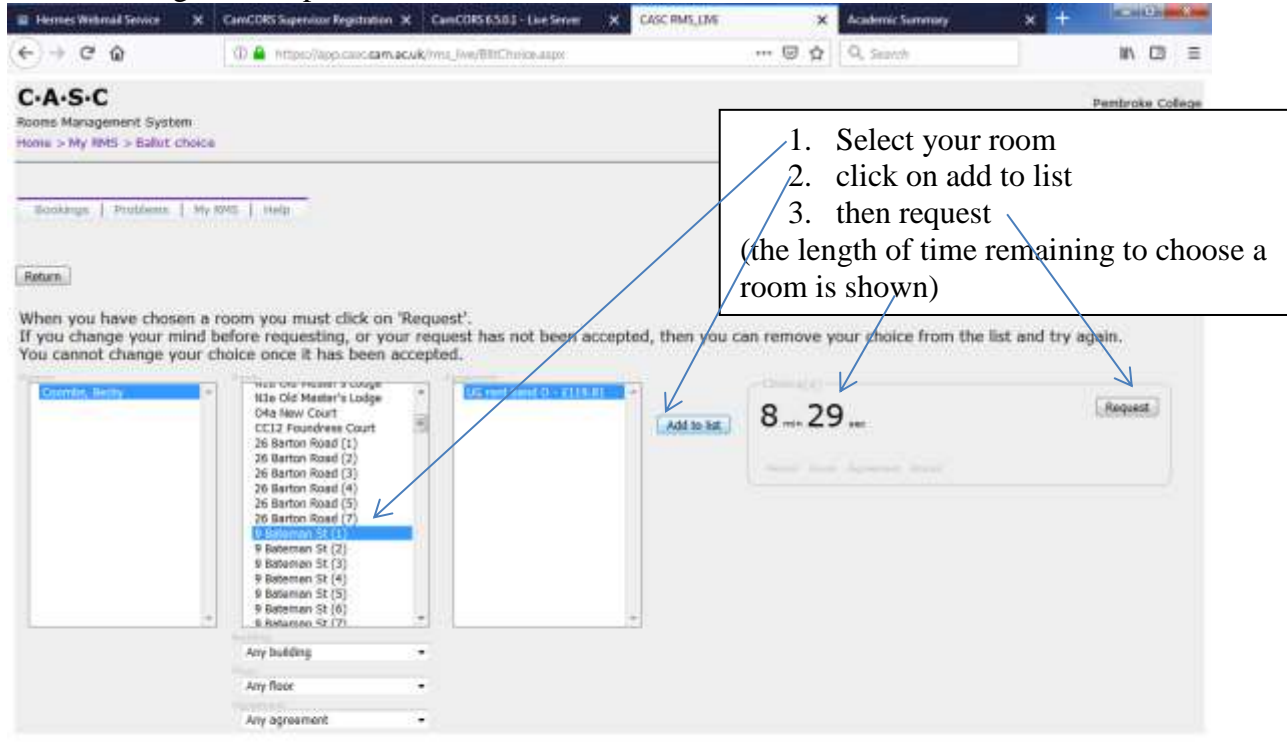

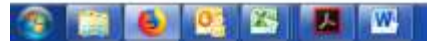

## Once you have pressed request you will then see:

| errers Welsmail Service X                                             | CareCORS Supervisor Registration X                                                                                                    | andCORSIB.3.0.1 - Live Server         | CASC RMS_UME       |             | ×         | Academic Summary                             | × +                                                   |
|-----------------------------------------------------------------------|----------------------------------------------------------------------------------------------------|---------------------------------------|--------------------|-------------|-----------|----------------------------------------------|-------------------------------------------------------|
| ) → C @                                                               | 🗇 🚔 minin//exp care samacuk/r                                                                                                    | n, Ive/BITChana-aige                  |                    | 🖾           | ŵ         | Q <sub>c Tears</sub> s                       | ₩ 🖾 🗏                                                 |
| •A·S·C<br>oms Management System<br>one > My RMS > Ballot cho          | ca -                                                                                                    |                                       |                    |             |           | ric28@csm.ac.uk - Un                         | Pembroke College<br>dergraduate 1 my account / logaut |
| Bookings   Problem   H                                                | n 1005   4480                                                                                                    |                                       |                    |             |           |                                              | Select department role +                              |
| hen you have chosen i<br>you change your min<br>su cannot change your | a room you must click on 'Requ<br>before requesting, or your rec<br>choice once it has been accept<br>Na Old Mater's todge<br>de lew Cast<br>CC12 Fourtress Court<br>26 Berton Road (1)<br>26 Berton Road (2)<br>26 Berton Road (3)<br>28 Berton Road (7)<br>38 Berton Road (7)<br>38 Berton Road (7) | est".<br>uest has not been acc<br>ed. | cepted, then you o | You<br>your | m<br>re y | our choice from the<br>ust click re<br>noice | list and try again.<br>quest again to con             |
| 8 15 ee:<br>Cooriba, Becky ® Batema                                   | Any floor •<br>Any agreement •                                                                                                    | Request                               | _                  |             |           |                                              |                                                       |
| s 💼 🐻 🕅                                                               | × × × w                                                                                                    |                                       |                    |             |           |                                              | • = 5 • 10 100                                        |

You will then get the following screen confirming that your choice has been accepted Clicking return will take you back (see next image))

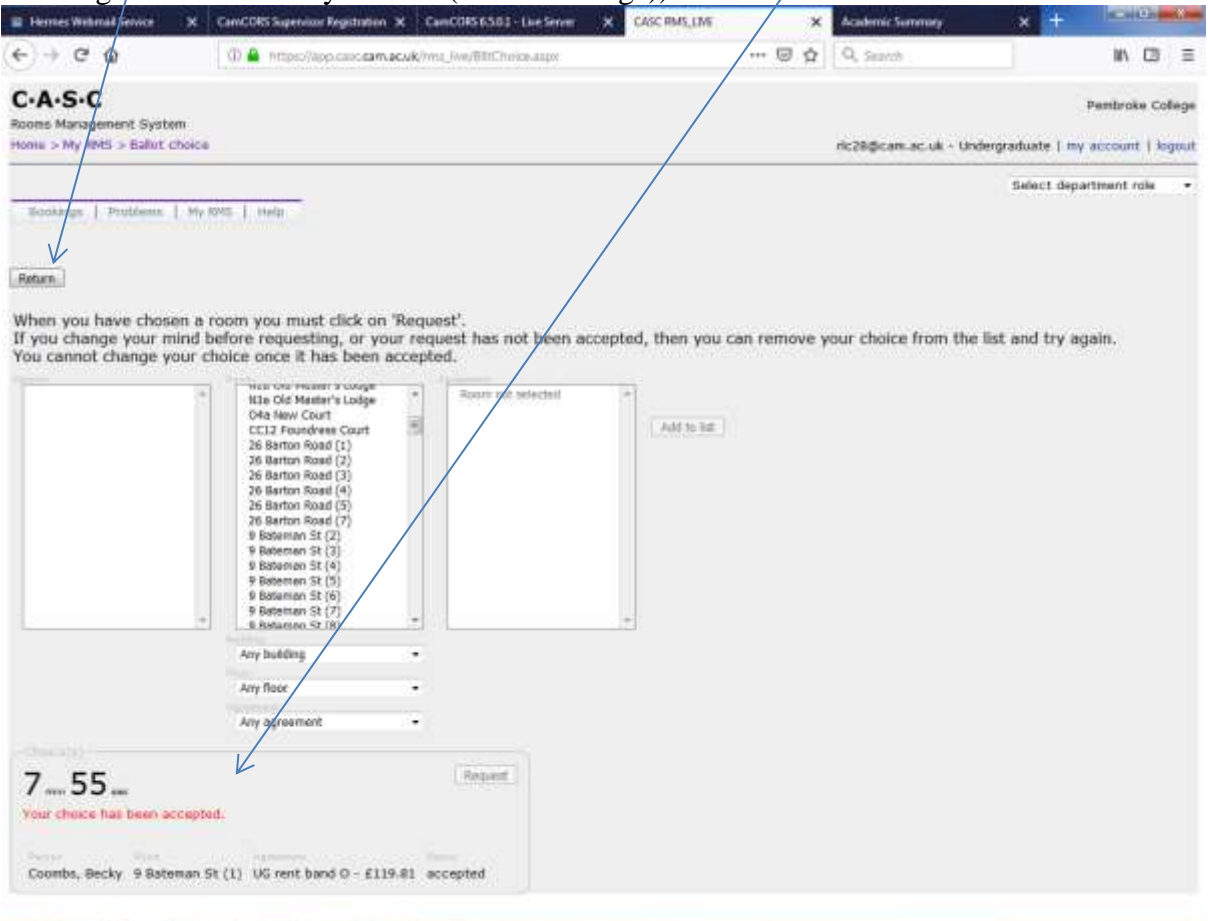

😰 🔝 🚯 🧟 😤 💹 😬

## Having clicked return you will see:

| Image: Image: Image                                                                                                    |                               | * * *        | amCORS Sug     | pervisor Registi   | ntion X Car      | 00856583       | - Live Server | X CASC Ree                                                                                                    | ms Management Syste                                                                                                    | × Acade                                                                                                    | mic Summary                              |           | × +           | I CHE                                    | -                 |
|----------------------------------------------------------------------------------------------------|-------------------------------|--------------|----------------|--------------------|------------------|----------------|---------------|----------------------------------------------------------------------------------------------------|----------------------------------------------------------------------------------------------------|----------------------------------------------------------------------------------------------------|------------------------------------------|-----------|---------------|------------------------------------------|-------------------|
| CC-SC-C       Restangement System         Notes Management System       Restangement System         Notes S-Subject Colors       Select A control of law account   law account   law accou                                                                                                    | € → @ @                       |              | (D 🔒 nm        | pec//app.care      | cam.ac.uk/mi     | Jwe/@mEnt      | ry aup 2mo-   | 26780344-0                                                                                                    | 🛛                                                                                                    | û 0, s                                                                                                    | ianch                                    |           | ]             | W/ 0                                     | 3 7               |
| mone > My MSS > Ballot choice               select dispartment role                 mone > My MSS > Ballot choice ()               Select dispartment role                 mone stage               mone stage               mone stage                 mone stage               mone stage               mone stage                 mone stage               mone stage               mone stage                 mone stage               mone stage               mone stage                 mone stage               mone stage               mone stage                 mone stage               mone stage               mone stage                 mone stage               mone stage               mone stage                 mone stage               mone stage               mone stage               mone stage                 mone stage               mone stage               mone stage               mone stage               mone stage               mone stage               mon                                                                                                    | C·A·S·C<br>Rooms Management S | ystem        |                |                    |                  |                |               |                                                                                                    |                                                                                                    |                                                                                                    |                                          |           | Pe            | mbroke Co                                | dege              |
| Bookbarger         My room         Ballow tholice (B)           Ballow tholice (B)         Undergraduates 2019_20<br>Selection stage         Description of the selection. When your group slot time is reached you will be able to click on the slot and then<br>chook of the selection. When your group slot time is reached you will be able to click on the slot and then<br>chook of the selection. When your group slot time is reached you will be able to click on the slot and then<br>chook of the selection. When your group slot time is reached you will be able to click on the slot and then<br>chook of the selection. When your group slot time is reached you will be able to click on the slot and then<br>chook of the selection. When your group slot time is reached you will be able to click on the slot and then<br>chook of the selection.           The new is 11:02:28         Interface and the selection.           Signature in room is dist in the selection is the selection is the selection in the slot and the selection is the selection is the selection.           Signature in room is dist in the selection is the selection is t                                                                                                    | Home > My RMS > Bal           | lut choice   |                |                    |                  |                |               |                                                                                                    |                                                                                                    | ric28@c                                                                                                    | em.ec.uk - U                             | Indergrad | luate   my an | count   k                                | ignut             |
| Ballot choice (Integraduates 2019_20)         Selection stage         The ballot is open for selection. When your group slot time is reached you will be able to click on the slot and then choses your room.         The ballot is open for selection. When your group slot time is reached you will be able to click on the slot and then choses your room.         The new is 11:02:28         Second         Second                                                                                                    | Bookings   Protifier          | nta   My 804 | s i Hela       | -                  |                  |                |               |                                                                                                    |                                                                                                    |                                                                                                    |                                          | Sela      | ct departme   | nt raie                                  | •                 |
| Undergraduates 2019_20         Selection stage         The ballot is open for selection. When your group slot time is reached you will be able to click on the slot and the choose your room.         Immersion will state time you will be able to choose a room once the group whose slot it is currently has choose.         Immersion will state time you will be able to choose a room once the group whose slot it is currently has choose.         Immersion will state time you will be able to choose a room once the group whose slot it is currently has choose.         Immersion will state time you will be able to choose a room once the group whose slot it is currently has choose.         Immersion will state time you will be able to choose a room once the group whose slot it is currently has choose.         Immersion will state time you will be able to choose a room once the group whose slot it is currently has choose.         Immersion will be able to choose a room once the group will be able to choose a room once the group will be able to choose a room once the group will be able to choose a room once the group will be able to choose a room once the group will be able to choose a room once the group will be able to choose a room once the group will be able to choose a room once the group will be able to choose a state will be able to choose a room once the group able to choose a room once the group able to choose a room once the group able to choose a room once the group able to choose a room once the group able to choose a room once the group able to choose a room once the group able to choose a room once the group able to choose a room once the group able to choose a room once the group able to choose a room once the group able to choose a room once to choos                                                                                                    | Ballot choice 😗               |              |                |                    |                  |                |               |                                                                                                    |                                                                                                    |                                                                                                    |                                          |           |               |                                          |                   |
| Undergraduates 2019_20<br>Selection stage         The ballot is open for selection. When your group slot time is reached you will be able to click on the slot and then<br>choose your room.<br>If your wills your slot time you will be able to choose a room once the group whose slot it is currently has chosen.<br>Time now is 11:02:28         Second       Mathematical Second         Second       Second         Second       Second                                                                                                    |                               |              |                |                    |                  |                |               |                                                                                                    |                                                                                                    |                                                                                                    |                                          |           |               |                                          |                   |
| Selection stage         The ballot is open for selection. When your group slot time is reached you will be able to click on the slot and then choose your room.         If you miss your slot time you will be able to choose a room once the group whose slot it is currently has chosen.         Time now is 11:02:28         Signatory       Froorp         Signatory       Group slot time (members) status (members)         Signatory       Froorp         Signatory       Group slot (compsil)         Signatory       Froorp         Signatory       Group slot (compsil)         Signatory       Group slot (compsil)         Signatory       Group slot (compsil)         Signatory       Group slot (compsil)         Signatory       Group (compsil)         Signatory       Group (compsil)         Signatory       Group (compsil)         Signatory       Group (compsil)         Signatory       Group (compsil)         Signatory       Group (compsil)         Signatory       Group (compsil)         Signatory       Group (compsil)         Signatory       Group (compsil)         Signatory       Group (compsil)         Signatory       Group (compsil)         Signatory       Group (compsil)                                                                                                    | Undergrad                     | luates 20    | 19_20          |                    |                  |                |               |                                                                                                    |                                                                                                    |                                                                                                    |                                          |           |               |                                          |                   |
| The ballot is open for selection. When your group slot time is reached you will be able to click on the slot and then choose your room.         If you miss your slot time you will be able to choose a room once the group whose slot it is currently has chosen.         Time now is 11:02:28         Groups         Signatory       From the finance financ                                                                                                    | Selection (                   | stage        |                |                    |                  |                |               |                                                                                                    |                                                                                                    |                                                                                                    |                                          |           |               |                                          |                   |
| If you miss your slot time you will be able to choose a room once the group whose slot it is currently has chosen.         Time now is 11:02:28         Groups         Signatory       Group Sist Group Sist Group S                                                                                                    | The ballot is                 | s open for   | selectio       | n. When y          | our group        | slot time      | is reache     | d you will be                                                                                                    | able to click on                                                                                                    | the slot a                                                                                                    | nd then                                  |           |               |                                          |                   |
| Signatory       Fronk       Comps         Signatory       Fronk       Signatory       Signatory       Signator                                                                                                    | If you miss                   | your slot    | time you       | will be a          | ble to choo      | se a roon      | n once th     | e group whos                                                                                                    | e slot it is curre                                                                                                    | ntly has o                                                                                                    | hosen.                                   |           |               |                                          |                   |
| Groups       Rooms in ballot         Signatory       Proxy       Group       Siot       Group       Siot       Time         Signatory       Proxy       Group       Siot       Group       Siot       Time         Signatory       Proxy       Group       Siot       Group       Siot       Time         Signatory       999       1100 to       Coombar, droice       Hiteman       Sint       Sint       Sint         Socky       999       1100 to       Coombar, droice       Backman       Sint       Sint       Sint       Sint         Socky       999       1100 to       Coombar, droice       Sint       Sint <sint< td="">       Sint<sint< td="">       Si</sint<></sint<>                                                                                                    | Time now is                   | 11:02:2      | 8              |                    |                  |                |               | Patresti gro.                                                                                                    | rps & rooms                                                                                                    |                                                                                                    |                                          |           |               |                                          |                   |
| Groups       Rooms in ballot         signatory       Broxy       Group       Siet       Group       Siet       Time         Signatory       Broxy       Group       Siet       Time       ends       + al doces++       + al foces++       + al foces++         Coording,       399       11/00 to       Coording,       choics       Biolt       Time       + al doces++       + al foces++       + al foces++       +       + al foces++       +       +       +       +       +       +       +       +       +       +       +       +       +       +       +       +       +       +       +       +       +       +       +       +       +       +       +       +       +       +       +       +       +       +       +       +       +       +       +       +       +       +       +       +       +       +       +       +       +       +       +       +       +       +       +       +       +       +       +       +       +       +       +       +       +       +       +       +       +       +       +       +       +       +       + </td <td></td> <td></td> <td></td> <td></td> <td></td> <td></td> <td></td> <td></td> <td></td> <td></td> <td></td> <td></td> <td></td> <td></td> <td></td>                                                                                                    |                               |              |                |                    |                  |                |               |                                                                                                    |                                                                                                    |                                                                                                    |                                          |           |               |                                          |                   |
| Signatory       Broxy       Group order       Sint time members       Sint status       Time ends         Country, Secky       399       31/00 to       Country, Becky       399       11/00 to       Country, Becky       Attributes       Attributes <t< td=""><td>Groups</td><td></td><td></td><td></td><td></td><td></td><td></td><td>Rooms in</td><td>ballot</td><td></td><td></td><td></td><td></td><td></td><td></td></t<>                                                                                                    | Groups                        |              |                |                    |                  |                |               | Rooms in                                                                                                    | ballot                                                                                                    |                                                                                                    |                                          |           |               |                                          |                   |
| Signatory       Proxy       Group       Siot       Time<br>members       Status       Time<br>ends         Coording,<br>Becky       999       23 New<br>11/00 to<br>111/10       Coording,<br>111/10       Coording,<br>111/10       Coording,<br>Becky       Coording,<br>made       Coording,<br>Becky       Coording,<br>Becky       Coording,                                                                                                    |                               |              |                | 12                 |                  | 12             | <u>r</u>      | 9 Batemari 5                                                                                                    | street +                                                                                                    | al foors                                                                                                    | -                                        |           |               |                                          |                   |
| Country,<br>Becky     999     23 Nov<br>11/00 to<br>11:10     Coombs,<br>Becky     choice<br>made     choice<br>made       Image: Secky     999     11/00 to<br>11:10     Coombs,<br>Becky     choice<br>Becky     choice<br>made     Room     Building &<br>Boot     Licence<br>type     Rent per<br>weak     Con<br>trans     Attributes     Attributes       Image: Secky     Image: Street<br>Image: Street<br>Image: Stree                                                                                                    | Signatory                     | Proxy        | Group<br>order | Slot<br>time       | Group<br>members | slot<br>status | Time<br>ends  | al agreer                                                                                                    | nents •                                                                                                    | al aloca                                                                                                    | tions —                                  |           |               |                                          |                   |
| User         Hills         Coordination           9 Bateman         Street         UC runt         £119.81         Coordia.           9 Bateman         9 Bateman         9 Bateman         Street ground         UC runt         £129.85         not chosen           9 Bateman         9 Bateman         9 Bateman         9 Bateman         US runt         £129.85         not chosen           9 Bateman         9 Bateman         9 Bateman         US runt         £119.81         not chosen           9 Bateman         9 Bateman         9 Bateman         US runt         £119.81         not chosen           51 (4)         Street 18 floor         Bord         £119.81         not chosen           9 Bateman         9 Bateman         9 Bateman         105 runt         £119.81         not chosen           51 (3)         Breet 18 floor         bord 5         £106.12         not chosen           9 Bateman         9 Bateman         105 runt         £106.12         not chosen           51 (4)         Street 18 floor         bord 5         £106.12         not chosen           9 Bateman         9 Bateman         105 runt         £106.12         not chosen           51 (4)         Street 2nd floor         6 Streent                                                                                                    | Coordina,<br>Service          |              | 999            | 23 Nov<br>11:00 to | Coomba,<br>Becky | choice<br>made |               | Boom                                                                                                    | Building &                                                                                                    | Licence<br>type                                                                                                    | Rest per<br>week                         | Can       | Attributes    | Allocat                                  | ion               |
| 9 Bateman<br>St (2)       9 Bateman<br>Street ground<br>foor       UC rent<br>band fit       ¥123.55       not chosen         9 Bateman<br>St (2)       9 Bateman<br>Street ground<br>foor       US rent<br>band 0       ¥119.81       not chosen         9 Bateman<br>St (3)       9 Bateman<br>Street 1st foor       US rent<br>band 0       £119.81       not chosen         9 Bateman<br>St (4)       9 Bateman<br>Street 1st foor       06 rent<br>band 0       £119.81       not chosen         9 Bateman<br>St (3)       9 Bateman<br>Street 1st foor       06 rent<br>band 0       £116.21       not chosen         9 Bateman<br>St (6)       9 Bateman<br>9 Bateman<br>St (6)       9 Bateman<br>9 Bateman<br>9 Bateman<br>9 Bateman<br>9 Bateman       06 rent<br>band 2       £105.12       not chosen         9 Bateman<br>St (6)       9 Bateman<br>9 Bateman<br>9 Bateman       9 Bateman<br>9 Bateman<br>9 Bateman       06 rent<br>band 9       £105.12       not chosen                                                                                                    |                               |              |                | 11-10              | accet.           |                | <b></b>       | V Bateman<br>St (1)                                                                                                    | © Batantan<br>Street<br>hasement                                                                                                    | UG rent<br>band O                                                                                                    | £119.81                                  |           |               | Coomb<br>Siscky                          |                   |
| 9 Bataman<br>5t (3)     9 Bataman<br>Street ground<br>Bare     US rent<br>Bard 0     £119.81     not chosen       9 Bataman<br>5t (4)     5treet 1at floor<br>9 Bataman<br>5t (3)     Street 1at floor<br>9 Bataman<br>5t (6)     US rent<br>bard 0     £139.81     not chosen       9 Bataman<br>5t (6)     9 Bataman<br>9 Bataman<br>5t (8)     9 Bataman<br>9 Bataman<br>9 Batam |                               |              |                |                    |                  |                |               | Ø Bateman<br>St (2)                                                                                                    | 9 Bateman<br>Street ground<br>floor                                                                                                    | UG rent<br>band N                                                                                                    | £123.55                                  |           |               | not cho                                  | pen               |
| 9 Bateman     9 Bateman     9 Bat                                                                                                    |                               |              |                |                    |                  |                |               | 9 Bataman<br>St (3)                                                                                                    | 9 Bateman<br>Street ground<br>floor                                                                                                    | UG rent<br>band O                                                                                                    | £119.81                                  |           |               | not che                                  | sen.              |
| 9 Bateman     9 Bateman     9 Bateman     0G rent     E116.21     not chosen       9 Bateman     9 Bateman     9 Bateman     0G rent     E116.21     not chosen       9 Bateman     9 Bateman     9 Bateman     0G rent     E116.21     not chosen       5 t (6)     5treet 1at floor     band 5     1305.12     not chosen       5 t (7)     Street 7at floor     band 5     £105.12     not chosen       9 Bateman     9 Bateman     9 Bateman     16 rent     £105.12     not chosen       9 Bateman     9 Bateman     9 Bateman     9 rent     £119.81     mot chosen       9 Bateman     9 Bateman     9 Bateman     9 Street 7ad floor     £100.11     mot chosen                                                                                                    |                               |              |                |                    |                  |                |               |                                                                                                    | A REAL PROPERTY AND ADDRESS OF TAXABLE PROPERTY.                                                                                                    | Contraction of the local division of the local division of the loc |                                          | -         |               | -                                        |                   |
| Wildteman     Plateman     US rent     £105.12     not chosen       St (6)     Street 1st Boor     band 5     £105.12     not chosen       St (7)     Street 2nd Boor     US rent     £105.12     not chosen       V Bateman     9 Bateman     US rent     £105.12     not chosen       St (2)     Street 2nd Boor     Band 5     £105.12     not chosen       V Bateman     9 Bateman     US rent     £105.11     not chosen       St (3)     Street 2nd Boor     Bateman     US rent     £119.81       V Bateman     Street 2nd Boor     Bateman     US rent     £119.81                                                                                                    |                               |              |                |                    |                  |                |               | 9 Bateman<br>St (4)                                                                                                    | 9 Bateman<br>Street 1st Box                                                                                                    | UG rent                                                                                                    | £119.81                                  |           |               | not cho                                  | sen.              |
| 9 Bateman         9 Bateman         9 Bateman <t< td=""><td></td><td></td><td></td><td></td><td></td><td></td><td></td><td>9 Bateman<br/>St (4)<br/>9 Bateman<br/>St (3)</td><td>9 Bateman<br/>Street 1st floor<br/>9 Bateman<br/>Street 1st floor</td><td>UG rent<br/>band 0<br/>UG rent<br/>band P</td><td>£119.81<br/>£116.21</td><td></td><td></td><td>not cho</td><td>sen.</td></t<>                                                                                                    |                               |              |                |                    |                  |                |               | 9 Bateman<br>St (4)<br>9 Bateman<br>St (3)                                                                                                    | 9 Bateman<br>Street 1st floor<br>9 Bateman<br>Street 1st floor                                                                                                    | UG rent<br>band 0<br>UG rent<br>band P                                                                                                    | £119.81<br>£116.21                       |           |               | not cho                                  | sen.              |
| 9 Dateman & Bateman & Grant<br>5 (4) Street and foor band O. #119.01 not chosen<br>9 Dateman & Grant Without And Stateman /<br>9 Dateman & Bateman / Mission /<br>9 Dateman / Mission /                                                                                                    |                               |              |                |                    |                  |                |               | <ul> <li>8 Bateman</li> <li>St (4)</li> <li>9 Bateman</li> <li>St (3)</li> <li>8 Bateman</li> <li>St (4)</li> </ul>                                             | 9 Bateman<br>Street 1st floor<br>9 Bateman<br>9 Bateman<br>9 Bateman                                                                                                    | UG rent<br>band 0<br>UG rent<br>band P<br>UG rent<br>band F                                                                                                    | £119.81<br>£116.21<br>£105.12            |           |               | not cho<br>not cho                       | sen<br>sen        |
| St (8) Street and foor band o                                                                                                    |                               |              |                |                    |                  |                |               | 6 Bateman<br>St (4)<br>9 Bateman<br>St (3)<br>9 Bateman<br>St (6)<br>9 Bateman                                                                                  | 9 Bateman<br>Street 1st Roor<br>9 Bateman<br>Street 1st Roor<br>9 Bateman<br>Street 1st Roor<br>9 Bateman                                                                          | UG rent<br>band 0<br>UG rent<br>band P<br>UG rent<br>band S<br>UG rent                                                                                                    | £319.81<br>£116.21<br>£305.12<br>£105.12 |           |               | not cho<br>not cho<br>not cho            | een<br>een<br>een |
|                                                                                                    |                               |              |                |                    |                  |                |               | <ul> <li>Bateman</li> <li>St (4)</li> <li>Bateman</li> <li>St (3)</li> <li>Bateman</li> <li>St (6)</li> <li>Bateman</li> <li>St (7)</li> <li>Bateman</li> </ul> | Plateman     Street 1st floor     Plateman     Street 1st floor     Plateman     Street 1st floor     Plateman     Street 1st floor     Plateman     Street 2nd floor     Plateman | UG rent<br>band O<br>UG rent<br>band P<br>UG rent<br>band S<br>UG rent<br>band S<br>UG rent                                                                                                    | £119.81<br>£116.21<br>£105.12<br>£105.12 |           |               | not cho<br>not cho<br>not cho<br>not cho | sen<br>sen<br>sen |